## Machine management: How does one enable the spice client for a machine?

Configure a machine to use the spice protocol by

- Navigate to Workspace->Deployments->Machines->My
- Select the machine you wish to configure, and click on Ops->Edit Config
- Edit the contents to match the example below

<graphics autoport='yes' keymap='en-us' listen='SplcE.server name' port='-1' type='vnc' /> </devices> <infracc> <console>spice</console> </infracc>

- Note the alternating case in SpIcE. That is required in the graphics tag only.
- Save changes

• Now start the machine (**Ops->Start**) before grabbing it's console (**Ops->Console**) Unique solution ID: #1042 Author: Coriolis Technologies Last update: 2012-08-03 17:56